## **SNMP** activation on a Raritan

## Activate SNMP

Open your browser and in the address bar enter the IP address of your PDU and press**enter**<sup>"</sup>. Once connected, you should see this:

| Raritan.                                    | IPDU Secours-1 O EN V   L Administrator   C Logout |
|---------------------------------------------|----------------------------------------------------|
| Dashboard                                   | Inlet I1                                           |
| PDU                                         | 370.5                                              |
| Inlet                                       | 459 6 va                                           |
| Outlets                                     | Active Energy: 3.79 MWh RMS Voltage: 230 V         |
| Outlet Groups                               | Line Frequency: 49.9 Hz                            |
| Peripherals                                 | Alerted Sensors Alarms                             |
| Feature Port                                | No Alerted Sensors No Alarms                       |
| User Management >                           | Inlet History                                      |
| Device Settings                             | 400.0 W                                            |
| Maintenance >                               | 350.0 W                                            |
| Model                                       | 250.0 W                                            |
| PX3-5488V-K1                                | 200.0 W                                            |
| Firmware Version<br>3.6.60.5-48262          | 150.0 W                                            |
| Help                                        | 100.0 W                                            |
| Raritan Support                             | 50.0 W                                             |
| Last Login<br>01/02/2024 16:08:46 UTC+0100  | 2° 2° 2° 2° 2° 2° 2° 2° 2° 2° 2° 2° 2° 2           |
| Device Time<br>01/02/2024 16:33:06 UTC+0100 | Active Power 💌                                     |

Then click on **Device Settings**" in the main menu and then on **Network Services**" and then on **SNMP**" The configuration window will appear.

In the SNMP Agent tab, tick the box marked "**Enable SNMP v1 / v2c**"and, if you wish, change the SNMP community (Read community string). Click on the **Save**"to confirm the changes:

| Raritan.                                    | IPDU Secours-1            |              | 🧔 EN 🔻   💄 Administrator   🕞 I | _ogout |
|---------------------------------------------|---------------------------|--------------|--------------------------------|--------|
| Cevice Settings                             | SNMP                      |              |                                |        |
| Network Services                            | SNMP Agent                |              |                                |        |
| нттр                                        | Enable SNMP v1 / v2c      |              |                                |        |
| SNMP                                        | Read community string     | public       |                                |        |
| SMTP Server                                 | Write community string    |              |                                |        |
| SSH                                         | Enable SNMP v3            |              |                                |        |
| Telnet                                      | MIB-II System Group       |              |                                |        |
| Modbus                                      | sysContact                |              |                                |        |
| Service Advertising                         | sysName                   |              |                                |        |
|                                             | sysLocation               |              |                                |        |
| Model<br>PX3-5488V-K1                       | SNMP Notifications        |              |                                |        |
| Firmware Version<br>3.6.60.5-48262          | Enable SNMP notifications |              |                                |        |
| Help<br>C Online Documentation              | Notification type         | SNMPv2c trap |                                | Y      |
| C Raritan Support                           | Timeout                   | 3            |                                | s      |
| 01/02/2024 16:08:46 UTC+0100                | Number of retries         | 5            |                                |        |
| Device Time<br>01/02/2024 16:36:14 UTC+0100 | # Host                    | Port         | Community                      |        |
|                                             | 1                         | 162          |                                |        |
|                                             | 2                         | 162          |                                |        |
|                                             | 3                         | 162          |                                |        |
|                                             | Download MIBs             |              |                                | ~      |
|                                             |                           |              |                                | Save   |

## **Serial connection of PDUs**

To connect the PDUs in series via a USB cable to avoid having to connect a network cable to each PDU, click on "Device Settings".**Device Settings**" in the main menu and then**Network** "The configuration window appears.

In the **Common Network Settings** "tab, choose Master for the **Port forwarding role**" and choose USB for the **Downstream interface**" :

| Raritan.                                            | IPDU Secours-1          |                      | Ø EN ▼   . | Administrator | 🕒 Logout |
|-----------------------------------------------------|-------------------------|----------------------|------------|---------------|----------|
| <b>&lt;</b> Home                                    | Network                 |                      |            |               |          |
| Device Settings                                     |                         |                      |            |               |          |
| Network                                             | Occession method        | Part Forwarding      |            |               | Ĵ        |
| Network Services >                                  | Cascaung mode           | PortForwarding       |            |               | _        |
| Security >                                          | Port forwarding role    | Master               |            |               | Y        |
| Date/Time                                           | Downstream interface    | USB                  |            |               | Ψ.       |
| 5                                                   | DNS resolver preference | IPv4 address         |            |               | Ŧ        |
| Event Rules                                         | DNS suffixes (optional) |                      |            |               |          |
| Data Logging                                        | First DNS server        |                      |            |               |          |
| Data Push                                           | 0                       |                      |            |               |          |
| Server Reachability                                 | Second DNS server       |                      |            |               |          |
| Front Panel                                         | Third DNS server        |                      |            |               |          |
| Serial Port                                         | IPv4 routes             |                      |            |               |          |
| Lua Scripts                                         | Default gateway         | 192.168.160.1        |            |               |          |
| Miscellaneous                                       | # Destination           | Next Hop / Interface |            |               |          |
|                                                     | no routes defined       |                      |            |               |          |
| Model<br>PX3-5488V-K1                               |                         | Add Route            |            |               |          |
| Firmware Version<br>3.6.60.5-48262                  | IPv6 routoo             |                      |            |               |          |
| Help<br>C Online Documentation<br>C Raritan Support | Default gateway         |                      |            |               |          |
| Last Login<br>01/02/2024 16:08:46 UTC+0100          | # Destination           | Next Hop / Interface |            |               |          |
| Device Time<br>01/02/2024 16:41:21 UTC+0100         | no routes defined       |                      |            |               |          |

Repeat the same operation for the second PDUs and select Slave for the "Port forwarding role" option.**Port forwarding role** "in this case:

Add Route

| Raritan.            | IPDU N/Secours-1        |                 | Ø EN ▼   L intervention   G+ Logout |
|---------------------|-------------------------|-----------------|-------------------------------------|
| <b>≮</b> Home       | Network                 |                 |                                     |
| Device Settings     | Common Network Settings |                 | •                                   |
| Network             | Cascading mode          | Port Forwarding |                                     |
| Network Services    | Port forwarding role    | Claug           |                                     |
| Security >          | Port forwarding fore    | Jiate           |                                     |
| Date/Time           | DNS resolver preference | IPv4 address    | •                                   |
| Event Rules         | DNS suffixes (optional) |                 |                                     |
| Data Logging        | First DNS server        |                 |                                     |
| Data Push           | Second DNS server       |                 |                                     |
| Server Reachability | Third DNS server        |                 |                                     |
| Front Panel         | ETHERNET                |                 | *                                   |
|                     | WIRELESS                |                 | *                                   |
| Serial Port         |                         |                 |                                     |
| Lua Scripts         |                         |                 | ✓ Save                              |

3/4

From: https://wiki.esia-sa.com/ - **Esia Wiki** 

Permanent link: https://wiki.esia-sa.com/en/snmp/snmp\_raritan

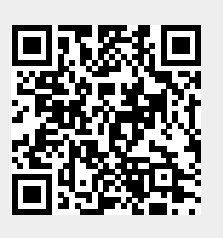

Last update: 2025/05/12 12:48